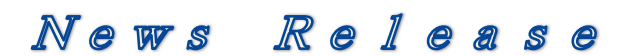

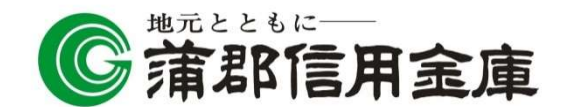

令和6年1月10日

各 位

蒲郡信用金庫

## 経済産業省が定める「DX 認定事業者」の認定取得について

蒲郡信用金庫(理事長 竹田知史、以下当金庫)は、令和6年1月1日に、経済産業省 が定める DX(デジタルトランスフォーメーション)認定制度に基づき「DX 認定事業者」 として認定を取得しました。

DX 認定制度の概要

DX 認定制度とは、「情報処理の促進に関する法律」に基づき、国がDX(デジタル トランスフォーメーション)推進の準備が整っている事業者を「DX 認定事業者」と して認定する制度です。

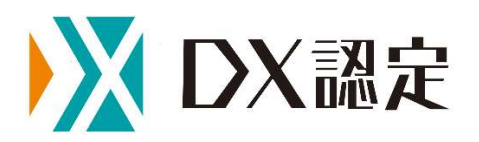

DX 認定の適用日・期間

- ・認定の適用日:令和6年1月1日(月)
- ・認定の期間 : 適用日より2年間

DX に関する当金庫の取組み

当金庫は、「デジタル技術を活用して新時代にマッチした多様なサービスの提供」 「抜本的な業務プロセス改革により、お客様との接点時間増加を図る」を DX ビジョ ンとした DX 戦略を令和5年8月1日に策定しました。

本認定取得を追い風に、引き続きお客様のデジタル化を強力に推進支援するととも に、当金庫内の業務改革及びデジタル人材の育成など DX 推進への取組みを強化し、 対面・非対面の両面からより良いサービスのご提供を目指しております。

・当金庫 DX 戦略はこちらをご参照ください。 https://www.gamashin.co.jp/policy/dx2023.pdf